# Niagara Health System

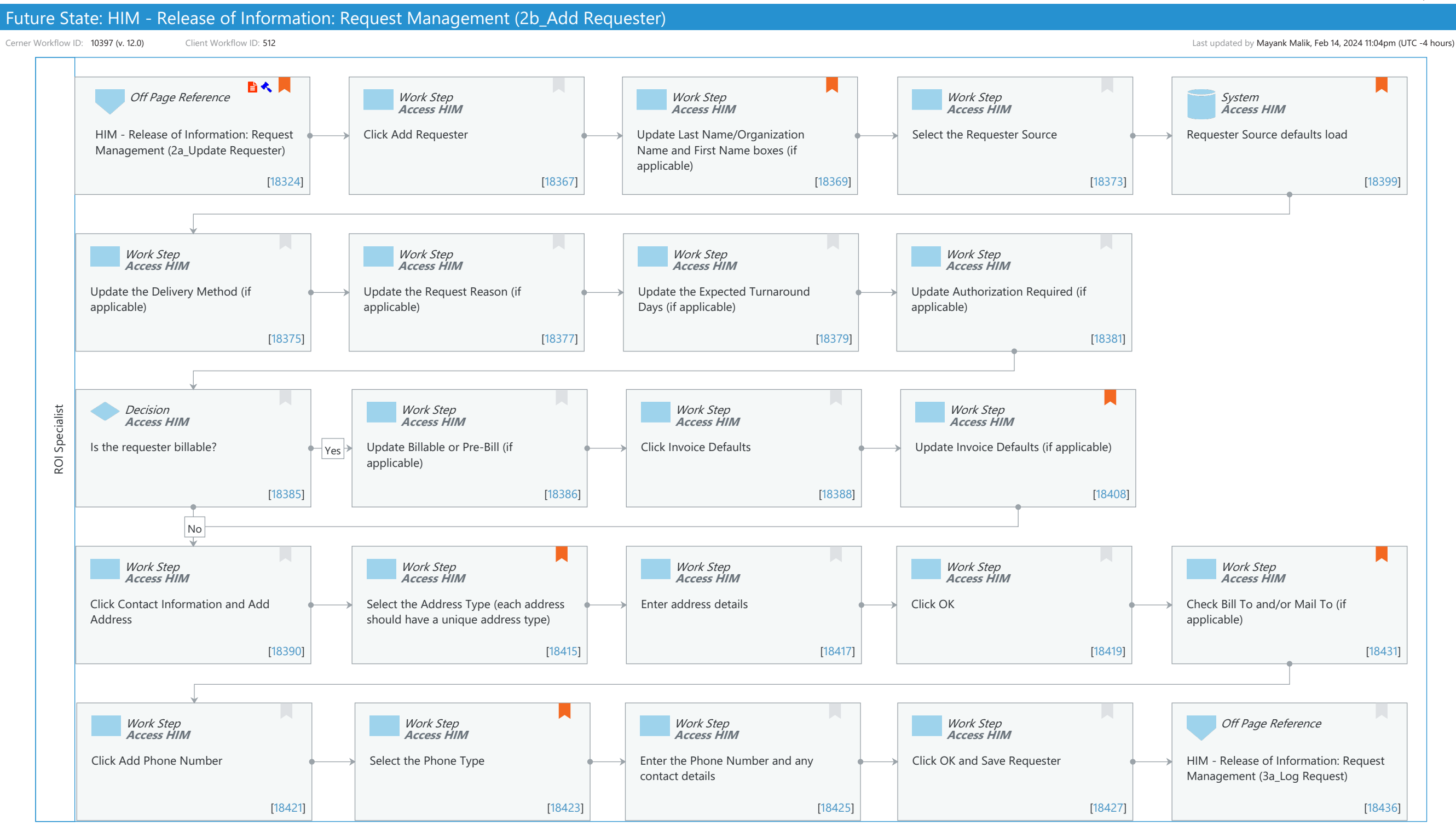

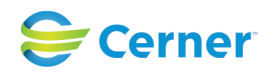

#### Niagara Health System

Future State: HIM - Release of Information: Request Management (2b\_Add Requester)

Cerner Workflow ID: 10397 (v. 12.0) Client Workflow ID: 512

Last updated by Mayank Malik, Feb 14, 2024 11:04pm (UTC -4 hours)

#### **Workflow Details:**

Workflow Name:HIM - Release of Information: Request Management (2b\_Add Requester)Workflow State:Future StateWorkstream:Post-Discharge/Post-VisitVenue:Acute CareEmergency MedicinePerioperativeClient Owner:Standard:Standard:YesRelated Workflow(s):Tags:

#### Workflow Summary:

| Service Line:          |                                                                    |
|------------------------|--------------------------------------------------------------------|
| Related Solution(s):   | Health Information Management                                      |
| Project Name:          | Niagara Health System:OPT-0297674:NIAG_CD Niagara HIS RFP          |
| TestBuilder Script(s): |                                                                    |
| Cerner Workflow ID:    | 10397 (v. 12.0)                                                    |
| Client Workflow ID:    | 512                                                                |
| Workflow Notes:        | For the steps to configure and follow the workflow, see Understand |
|                        | Request Management Workflows.                                      |
|                        |                                                                    |
|                        |                                                                    |

This workflow provides the steps to add a new requester to the database. Requester defaults populate based on the requester source, if previously defined. Adding requesters to the database decreases data entry if the requester submits another request in the future.

Introduced By: WS 4

Validated By: WS 6

#### Swim Lane:

Role(s): ROI Specialist [Custom] Department(s): Health Information Management Security Position(s): HIM - ROI

#### Off Page Reference [18324]

Workflow Link: HIM - Release of Information: Request Management (2a\_Update Requester) Step Impact: Policy/Procedure Regulatory

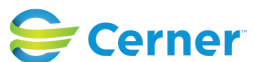

Future State: HIM - Release of Information: Request Management (2b\_Add Requester)

Cerner Workflow ID: 10397 (v. 12.0) Client Workflow ID: 512

Last updated by Mayank Malik, Feb 14, 2024 11:04pm (UTC -4 hours)

Regulatory Details: Health Insurance Portability and Accountability Act (HIPAA) Information Blocking

### Work Step [18367]

Description: Click Add Requester Method: Access HIM

### Work Step [18369]

Description: Update Last Name/Organization Name and First Name boxes (if applicable) Method: Access HIM

Comments: Current system issue: The system does not print the Requester's name on the rejection letter if the First Name field is blank.

### Work Step [18373]

Description: Select the Requester Source Method: Access HIM

### System [18399]

Description: Requester Source defaults load

Method: Access HIM

Comments: These defaults are configured on the Requester Defaults tab and include:

Delivery Method

Request Reason

Expected Turnaround Days

- Authorization Required
- Billable

Invoice defaults

# Work Step [18375]

Description: Update the Delivery Method (if applicable) Method: Access HIM

# Work Step [18377]

Description: Update the Request Reason (if applicable) Method: Access HIM

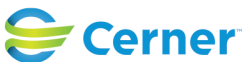

### Future State: HIM - Release of Information: Request Management (2b\_Add Requester)

Cerner Workflow ID: 10397 (v. 12.0) Client Workflow ID: 512

Last updated by Mayank Malik, Feb 14, 2024 11:04pm (UTC -4 hours)

#### Work Step [18379]

Description: Update the Expected Turnaround Days (if applicable) Method: Access HIM

#### Work Step [18381]

Description: Update Authorization Required (if applicable) Method: Access HIM

#### **Decision** [18385]

Description: Is the requester billable? Method: Access HIM

#### Work Step [18386]

Description: Update Billable or Pre-Bill (if applicable) Method: Access HIM

### Work Step [18388]

Description: Click Invoice Defaults Method: Access HIM

#### Work Step [18408]

Description: Update Invoice Defaults (if applicable)

Method: Access HIM

Comments: Use the Electronic field to represent the number of pages printed from Clinical Reporting XR.

#### Work Step [18390]

Description: Click Contact Information and Add Address Method: Access HIM

#### Work Step [18415]

Description: Select the Address Type (each address should have a unique address type) Method: Access HIM

Comments: It is recommended to enter a unique address type or the system may overwrite the first address. To avoid this issue, select Business, Mailing, etc.

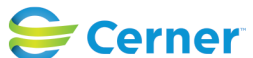

### Future State: HIM - Release of Information: Request Management (2b\_Add Requester)

Cerner Workflow ID: 10397 (v. 12.0) Client Workflow ID: 512

Last updated by Mayank Malik, Feb 14, 2024 11:04pm (UTC -4 hours)

# Work Step [18417]

Description: Enter address details Method: Access HIM

### Work Step [18419]

Description: Click OK Method: Access HIM

### Work Step [18431]

Description: Check Bill To and/or Mail To (if applicable)

Method: Access HIM

Comments: If the requester is marked as Billable, a Bill To address must be selected before saving the requester. If the requester delivery method is Mailing, a Mail To address must be selected before saving the requester.

### Work Step [18421]

Description: Click Add Phone Number Method: Access HIM

# Work Step [18423]

Description: Select the Phone Type Method: Access HIM Comments: Recommend Business or Fax Business (for fax numbers)

# Work Step [18425]

Description: Enter the Phone Number and any contact details Method: Access HIM

### Work Step [18427]

Description: Click OK and Save Requester Method: Access HIM

# Off Page Reference [18436]

Workflow Link: HIM - Release of Information: Request Management (3a\_Log Request)

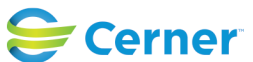